24~25p 본문. 문단 중복 (표의 첫 행에 '이름'과 '출판사',~ 업무와 관련된 페이지만 넣어두면 된다.

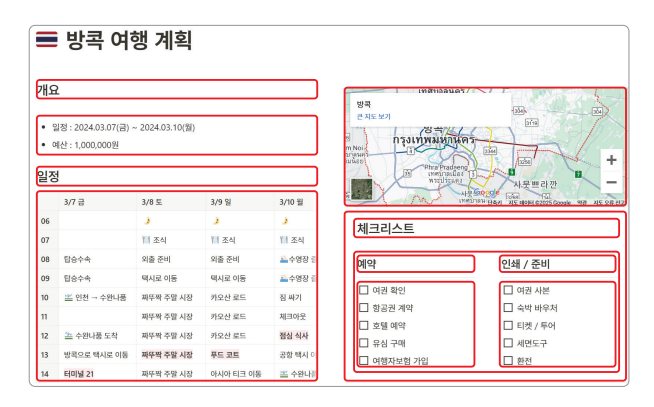

한 페이지 내 블록 구성 예시

을 블록째로 옮길 수 있어 편하다. 블록 한 개에 한 문단을 넣어두었다면, 단축키만으로 도 문단을 하나씩 옮겨 가며 정리할 수 있다. 게다가 어떤 블록 위에는 글뿐만 아니라 다른 블록도 올릴 수 있다. 일반적인 워드 프로그램보다 입체적으로 작업할 수 있다. 앞 예시의 오른쪽 아래 블록이 그 예다.

#### ■ 데이터베이스

노션을 쓰다 보면 페이지 관리가 어려운 순간이 온다. 페이지가 너무 많아지기 때문이다. 따라서 특정 주제의 페이지를 한곳에 모아두고, 체계적으로 관리해야 한다. 이럴 때 사 용하는 게 **데이터베이스**다. 노션에는 폴더가 없지만 데이터베이스가 폴더 역할을 한다.

데이터베이스라는 이름만 보면 왠지 전문가가 사용해야 할 것 같지만, 막상 사용해 보면 전혀 그렇지 않다. 데이터베이스는 "같은 주제를 가진 페이지를 한곳에서 관리하는 기능" 정도로 이해하면 된다. 마치 분야별로 책을 꽂아둔 책장과 비슷하다.

다음 그림을 보자. 표처럼 생긴 데이터베이스란 곳(<책 DB>)에 각 책 페이지인 <거인 의 노트>와 <생각에 관한 생각> 그리고 <세컨드 브레인>을 차곡차곡 넣어두었다.

표의 첫 행에 '이름'과 '출판사', '저자' 등이 적혀 있다. 이것은 각 행의 제목 열이다. 두 번째 행부터 페이지다. 여기서 중요한 포인트는 '이름' 아래의 칸 하나가 페이지 가 아니라, 행 전체가 하나의 페이지라는 것이다. 즉 이 그림은 데이터베이스를 '책 목 록'으로 정의하고, 책 페이지를 한 줄씩 넣어둔 셈이다. 만약 데이터베이스 제목을 '업무

#### 24~25p 본문. 문단 중복 (표의 첫 행에 '이름'과 '출판사',~ 업무와 관련된 페이지만 넣어두면 된다.

| 🖽 표 🔠 갤러리 📰 캘린더 | 1개 더 1개 더 1개 더 1개 더 1개 더 1개 더 1개 더 1개 더 | 보기      | <b>≡</b> ↑↓       | 4 Q 🖏 | 새로 만들기 | ~            |
|-----------------|-----------------------------------------|---------|-------------------|-------|--------|--------------|
| 책 DB …          |                                         |         |                   |       |        |              |
| Aa 이름           | ♥ 출판사                                   | !≡ 저자   | ⊘ 표지              | ♥ 별점  | # 쪽수   | $\checkmark$ |
| 거인의 노트          | 다산북스                                    | 김익한     | 기안의<br>도 <u>다</u> | ***   | 291    |              |
| 생각에 관한 생각       | 김영사                                     | 대니얼 카너먼 |                   | ****  | 727    | $\checkmark$ |
| 세컨드 브레인         | 쌤앤파커스                                   | 티아고 포르테 | (0.0)             | ****  | 352    | ~            |

목록'이라고 했다면, 업무와 관련된 페이지만 넣어두면 된다.

노션의 문서 단위는 페이지이므로, 데이터베이 스 하나를 잘 만드는 게 무엇보다 중요하다. 노션 을 잘 사용한다는 말은 곧 데이터베이스를 잘 활 용한다는 말과 같다. 이를 제대로 배우지 않으면, 노션의 반의 반도 활용할 수 없다. 데이터베이스를 잘 배워서 단순한 메모를 넘어서보자. 나만의 기록 시스템, 나만의 지식 시스템으로 활용해보자.

Notice 데이터베이스의 페이지처럼 여러 데이터를 한 개의 요소(레코드) 로 묶어서 관리하는 방식을 레코드 방식이라고 한다.

Ī

# 🔊 어떻게 활용하면 좋을까?

나에게 노션은 **삶의 모든 흔적을 남기는 듀얼 브레인**이다. 목표와 계획, 과정과 결과, 일정 과 자료 등, 모든 것을 저장한다. 활용법은 그야말로 무궁무진하다. 페이지에 의미를 부 여하고 내용을 채우면 된다. 업무와 가계부, 취미의 영역까지 기록할 주제는 많다. 그렇기 때문에 노션 활용법에는 정답이 없다. 각자 써보고 가장 편한 스타일이 정답이다.

자유롭다는 건 아무것도 없다는 것과 같다. 노션을 처음 쓸 때 느끼는 막막함은 자 유로움에서 온다. 다른 사람들이 어떻게 쓰는지 참고하면서 나에게 딱 맞는 시스템으로 만들어가는 게 중요하다. 시작하기에 앞서, 내가 직접 활용하고 있는 예시를 소개해보겠 다. 이 책에서 실습으로 다루고 있는 내용들이다. 이 책을 끝까지 따라온다면, 대부분의 시스템을 스스로 만들 수 있을 것이다.

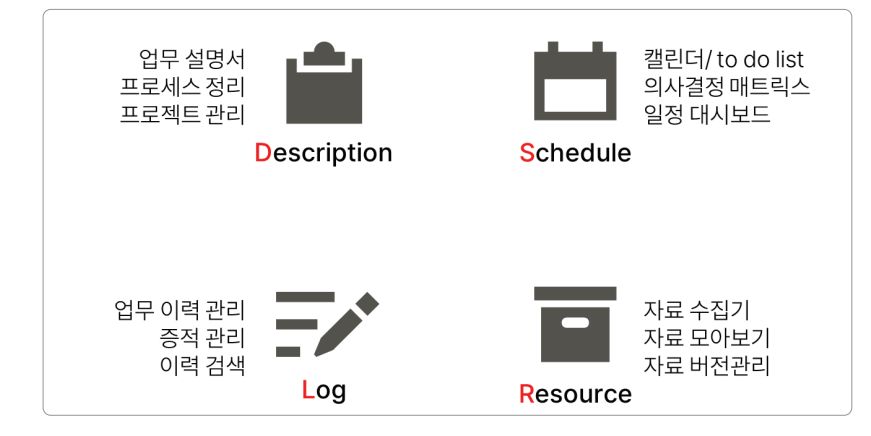

노션 활용 예시

## ■ 프로젝트

모든 일의 기획과 전략, 수행 이력 과 자료를 한곳에 모은다. 한 페이 지에서 전체 현황을 점검하고, 우 선순위를 판단하며, 중요한 일정만 따로 모아본다. 이 모두는 긴밀히 연결되어 있으며 원하는 만큼 확장

| 네 <u>주입</u> ♥ | 4 ws + | 008 ≡ all | _  | _         |           |        |     |            |        |         |         |  |
|---------------|--------|-----------|----|-----------|-----------|--------|-----|------------|--------|---------|---------|--|
| 재고 괸          | 리      | 수요        | 관리 | 시서비       | 스템<br>†정보 | 협업 툴   | 배우기 | + 40       | 40[2]  |         |         |  |
| ! 일정          |        |           |    |           |           |        | 주건  | To Do (열정) |        |         |         |  |
| = = =         |        |           |    |           |           | 1.00   | -   | A1 50.09   | (1) 80 | (i) 218 | 2 49.08 |  |
| 1002010       |        |           |    | Us Notion | 5         | 1 24 2 |     | 컨모이스 발행    | MB     | 019     | 0 NA 20 |  |
| 30            | 0      | 1월 1일     | 2  | 3         | 4         | 5      |     | 고객사 문의 대용  | 处展     | 212     | 0 48.89 |  |
|               |        |           |    |           |           |        | +   | 4 1013     |        |         |         |  |
| 6             | 7      | 8         | 9  | 10        | 11        | 12     | 오늘  | 발 알 (일정)   |        |         |         |  |
| 13            | 14     | 15        | 16 | 17        | 18        | 19     |     | 2 0        | M8 2   |         | Dest    |  |
|               |        |           |    |           |           |        |     | T 200 1    |        |         |         |  |

할 수 있다. 업무 방식을 프로세스화하고 주 단위로 이력을 남기면서 매일, 매주 계획하 고 결산한다.

# ■ 가계부

수입과 지출, 자산과 부채를 한곳에서 관리한다. 차트와 수식을 이용해 지출 내역과 자산 비중 을 원하는 대로 분석한다. 언제 어디서든지 가 계부를 열어볼 수 있다.

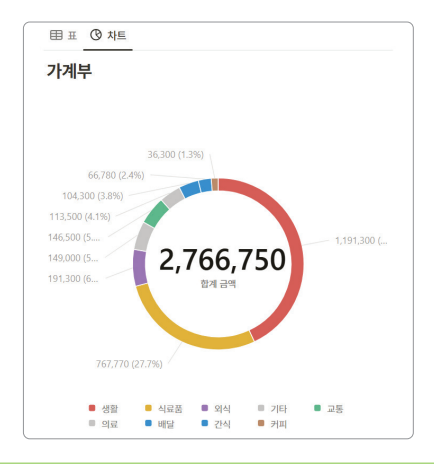

### ■ 보드 그룹 옵션 설정

이제 기본 [보드] 보기는 어느 정도 이해했을 것이다. 이제 화면을 더 가독성 좋게, 깔끔 하게 꾸며보자.

01 [레이아웃] 메뉴 - [열 배경색] 토글을 켜면, 그룹에 <선택> 속성의 색으로 배경색이 옅게 입혀진다. 그룹 간 구분이 더 용이해진다.

| ← 레이아웃     | ×       | 🖽 표 🔠 갤러리 💷 캘린더          | Ш보드 +                   | ≂ ↑↓ ≯ Q, ⁵₃ … 🚺 |
|------------|---------|--------------------------|-------------------------|------------------|
| 표 표 타입라인   | <br>캘린더 | 책 DB …                   |                         |                  |
|            |         | 김00 1                    | <b>LIOOO</b> 1          | 프리렉 1            |
| 리스트 갤러리 차트 |         | 생 <mark>각에 관한 생</mark> 각 | 거인의                     | 세컨드 브레인          |
| 카드 미리보기    | 표지 >    |                          | 인생에서 무엇을 보고 어떻게 기록할 것인가 |                  |
| 카드 크기      | 작게 >    | 유식의 행동을                  | 노                       | + 새 페이지          |
| 이미지 맞추기    |         |                          | 7101011 5               |                  |
| 모든 속성 줄바꿈  |         | 👼 생각에 관한 생각              | - 기인의 도트                |                  |
| 그룹화 기준     | 출판사 >   | + 새 페이지                  | + 새 페이지                 |                  |
| 열 배경색      |         |                          |                         |                  |

02 각 그룹에 마우스를 올리면 그룹 메뉴가 보인다. ● [그룹 이름]을 클릭하면 이름을 바 꿀 수 있다. ② ···· 을 클릭하면 옵션의 색상을 바꿀 수 있다. 여기서 ⑧ [페이지 삭제]는 주의하자. 옵션이 아니라, 옵션을 가진 페이지 전부를 삭제하는 기능이다.

| ⊞표 88 갤러리 📰 캘린더 | @ 보드 +                        | @   | 그룹 숨기기 |              |                         |
|-----------------|-------------------------------|-----|--------|--------------|-------------------------|
| 책 DB …          |                               | Ū I | 페이지 삭제 | 0            |                         |
| 김00 1           | <b>EHOOO</b> 1 <b>2</b> ••• + | 색   |        |              | Notice [ 다이이 1 에서, 각    |
|                 | 완료 ~ )                        |     | 옅은 회색  |              | 그룹 이름 옆에 있는 숫자          |
|                 | 인생에서 무엇을 보고 어떻게 기록할 것인가       |     | 회색     |              | 는 <b>[계산]</b> 기능이다. 클릭하 |
| 우리의 행동을         | 노파트                           | - i | 갈색     |              | 면 옵션별로 페이지 개수나          |
| 📓 생각에 관한 생각     | 🍜 거인의 노트                      |     | 주황색    |              | 속성의 합계 등을 구할 수          |
|                 |                               |     | 노란색    |              | 있다.                     |
|                 | + 세페이지                        |     | 초록색    | $\checkmark$ |                         |

### Note 보기 추가 버튼이 사라졌다면?

보기를 여러 개 추가하다 보면, 어느새 추가한 보기가 사라진다. 당황하지 말고 데이터베이스를 잘 보면, 그 대신 오른쪽 끝에 표 나 [더 보기] 버튼이 보일 것이다. 이를 클릭하면 오른쪽 그림처럼 숨겨둔 보 기들을 볼 수 있고, 순서도 조정할 수 있다.

136 SECTION 07 보기로 설계하는 나만의 관점